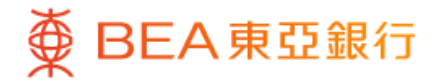

|                |     |    | •                |            |
|----------------|-----|----|------------------|------------|
| 賬戶服務           | i   |    |                  | ~          |
| 轉賬及緣           | 款   |    |                  | ^          |
| 轉賬             |     |    |                  | $\bigcirc$ |
| e利是/多          | 人轉賬 |    |                  |            |
| 賬單繳費           | ł   |    |                  |            |
| 外幣兌換           | į   |    |                  | $\bigcirc$ |
| 匯款             |     |    |                  | $\bigcirc$ |
| 匯款交易           | 查詢  |    |                  |            |
| 預設繳款           | ζ.  |    |                  | $\bigcirc$ |
| 電子直接           | 付款授 | 權  |                  | >          |
| 登記轉數           | (快  |    |                  | >          |
| 無卡提款           | ζ.  |    |                  | $\bigcirc$ |
| 由结支重           | 镭   |    |                  | ~          |
| 快速             | 搜尋  |    |                  | Q          |
| <b>∩</b><br>主頁 | ✓   | 動作 | <b>◆</b> ↓<br>探索 | 選單         |
|                |     |    |                  |            |

- 1 · 登入東亞手機銀行
  - 按「選單」>「轉賬及繳款」>「無卡提款」

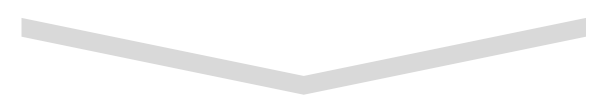

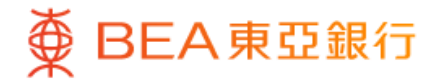

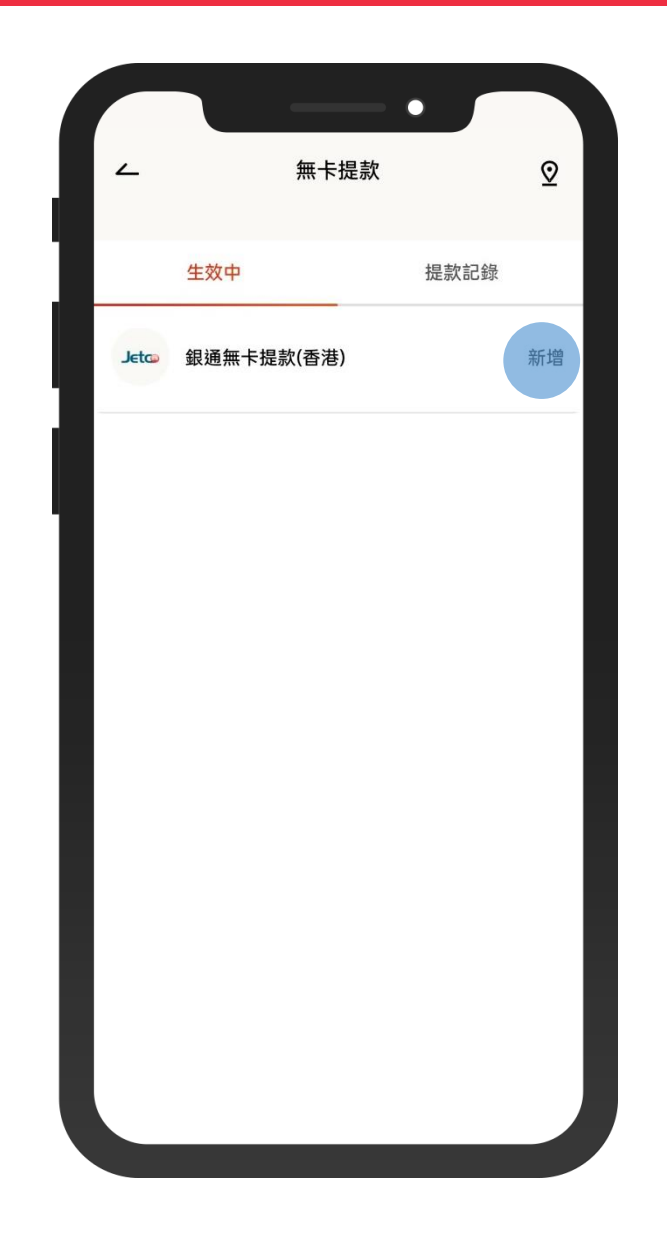

2 · 如果第一次使用,選擇「銀通無卡提款(香港)」 進行登記

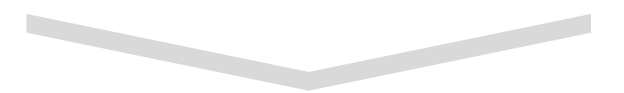

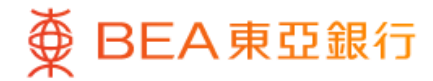

|                                                                           | · · · ·                                                                                                    |
|---------------------------------------------------------------------------|----------------------------------------------------------------------------------------------------|
| ~                                                                         | 提款登記                                                                                                    |
| 銀通無卡提調                                                                    | 款                                                                                                    |
| 每日提取款<br>港幣10,000.                                                        | 項限額<br>.00元                                                                                                    |
| 你的電郵地<br>cheese_***                                                       | 址(收取通知)<br><sup>c</sup> @yahoo.com.hk                                                                                   |
| 重要事項                                                                      | Į                                                                                                    |
| 2.每個電子網約<br>幣10,000 元;<br>每張卡每日提款<br>貨幣。<br>3.若提款金額伯<br>4.各銀通會員<br>高提款限額。 | 為不是而進款<br>各銀行賬戶的每日最高無卡提款限額為港<br>如憑提款卡於櫃員機進行現金提款交易,<br>飲限額為港幣20,000元或港幣等值之其他<br>低於港幣三佰元,需到本行櫃員機提款。<br>銀行對於每次於櫃員機提款會有不同的最 |
| 條款及細                                                                      | 田則                                                                                                    |
| O                                                                         |                                                                                                    |
| <ul> <li>本人確認</li> <li>人具有約:</li> </ul>                                   | 已閱讀、明白及同意以上條款及細則對本<br>束力。                                                                                               |
| <ul> <li>本人確認</li> <li>人具有約:</li> <li>下載 上</li> </ul>                     | 已閱讀、明白及同意以上條款及細則對本<br>東力。<br>                                                                                           |
| <ul> <li>本人確認<br/>人具有約:</li> <li>下載 と</li> </ul>                          | 已閱讀、明白及同意以上條款及細則對本<br>東力。<br>確 定                                                                                        |
| <ul> <li>本人確認<br/>人具有約:</li> <li>下載 <u>し</u></li> </ul>                   | 已閱讀、明白及同意以上條款及細則對本<br>束力。<br>確 定                                                                                        |

- 3 · 閱讀及接受條款和細則

• 按「確認」

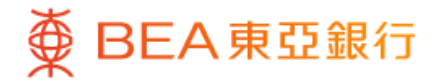

| 交易驗證                      | ×    |
|---------------------------|------|
| 請輸入你的i-Token密             | 碼    |
| i-Token驗證                 |      |
| 香港時間 2023年11月27日 22:24:15 |      |
| 請輸入你的i-Token密碼            | ¥ (j |
|                           | 忘記密碼 |
|                           |      |
|                           |      |
|                           |      |
|                           |      |
|                           |      |
|                           |      |
|                           |      |
|                           |      |

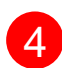

4 ・ 使用 i-Token 進行驗證

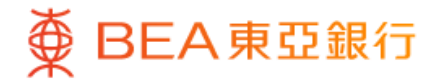

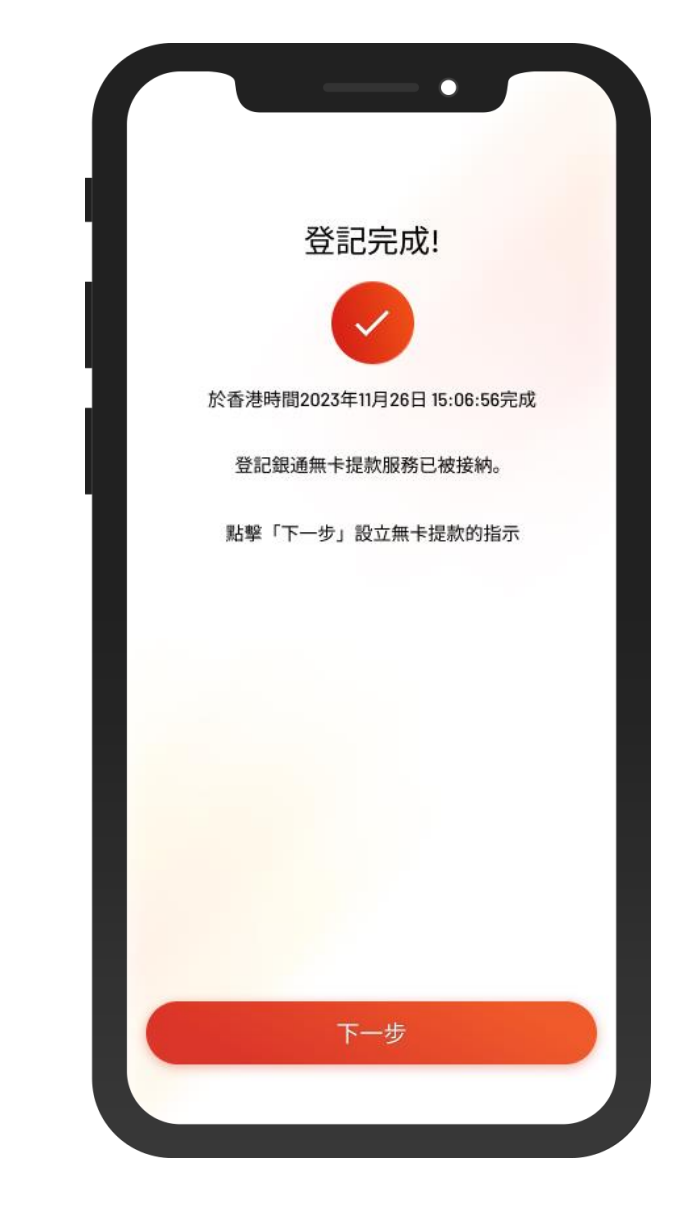

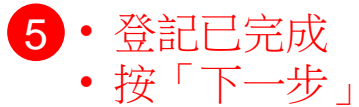

5/11

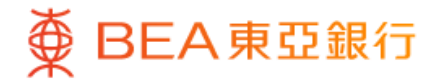

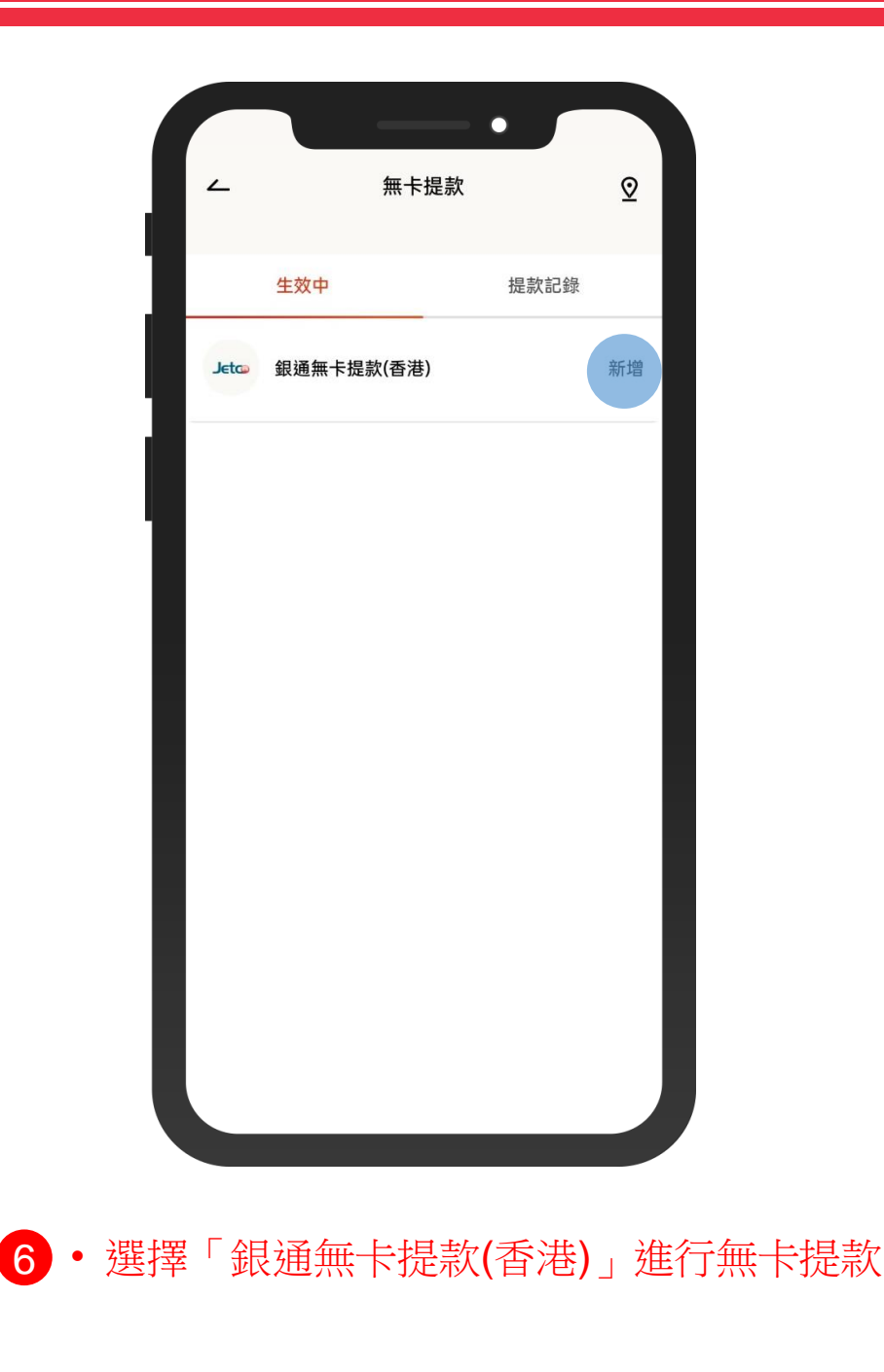

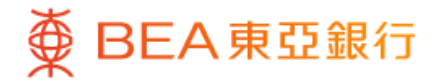

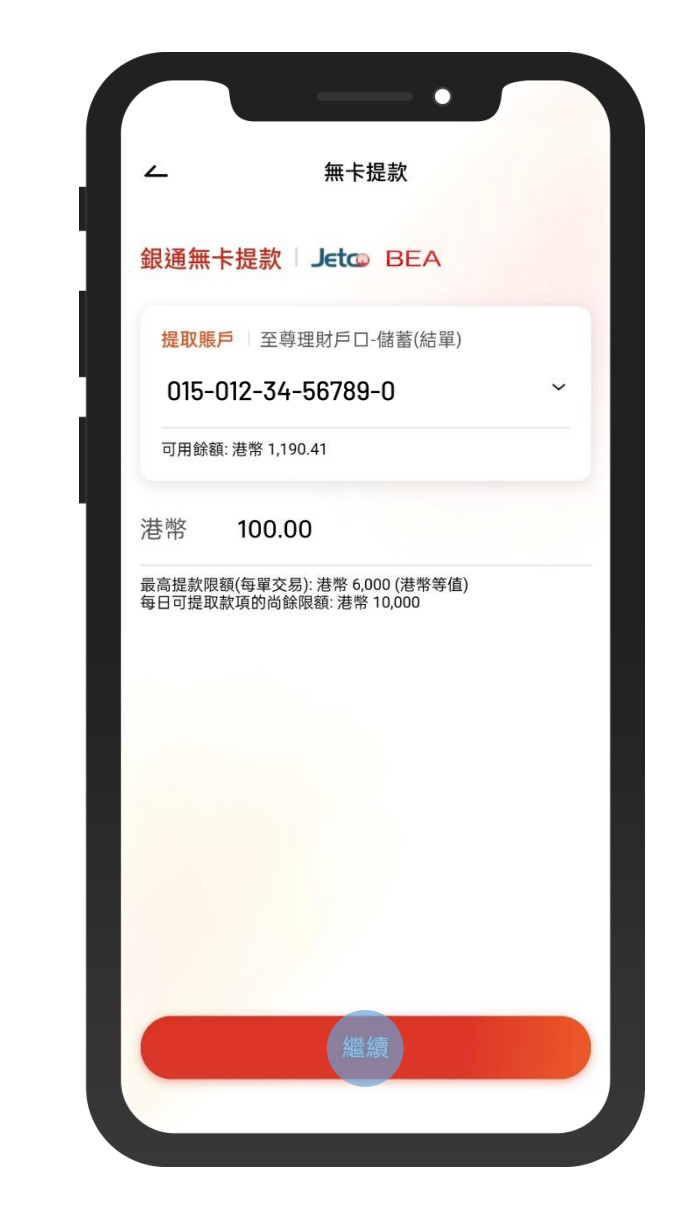

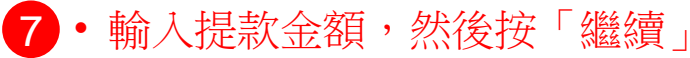

7/11

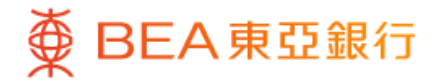

| 4        | 無卡提款                                |
|----------|-------------------------------------|
| 1.5.46.1 |                                     |
| 核對       |                                     |
| 請核對以下資料: |                                     |
| 提取賬戶     | 至尊理財戶口-儲蓄(結單)<br>015-012-34-56789-0 |
| 提取金額     | 港元 100.00                           |
|          |                                     |
|          |                                     |
|          |                                     |
|          |                                     |
|          |                                     |
|          |                                     |
|          | 700 - 27                            |
|          | 催認                                  |
|          |                                     |

8 · 核對交易資料,然後使用 i-Token 進行驗證

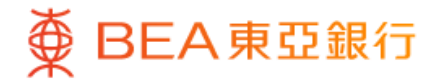

| 指示已完成                               |      |
|-------------------------------------|------|
|                                     |      |
| 港時間 2023年11月28日 13:50:46完成          | 於者   |
| 你可到下列網絡之自動櫃員機提款:                    |      |
| BEA )   Jetco )                     |      |
| 至尊理財戶口-儲蓄(結單)<br>015-012-34-56789-0 | 提取賬戶 |
| 港幣100.00                            | 提取金額 |
| 0000110992                          | 參考編號 |
| 香港時間 2023年11月28日 14:50:46           | 到期時間 |
|                                     |      |
|                                     |      |
| 現在提款                                |      |
| 稍後提款                                |      |

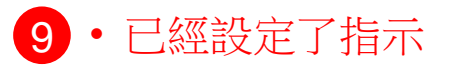

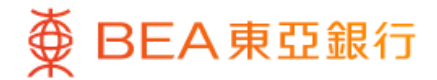

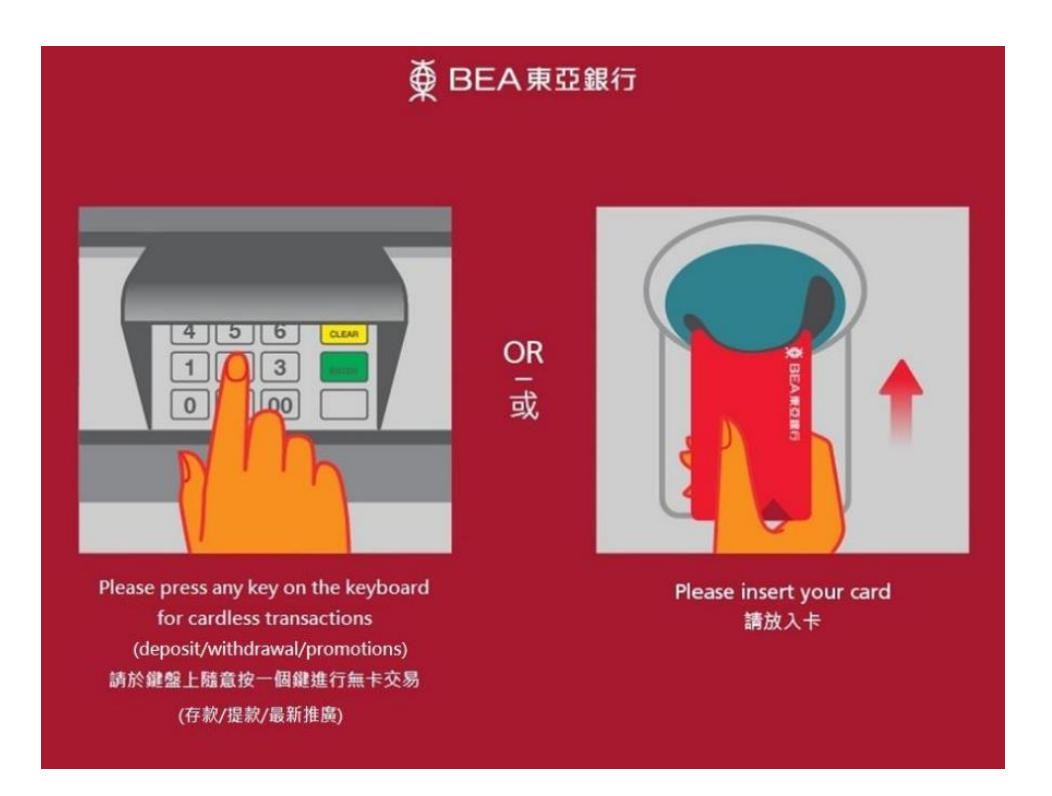

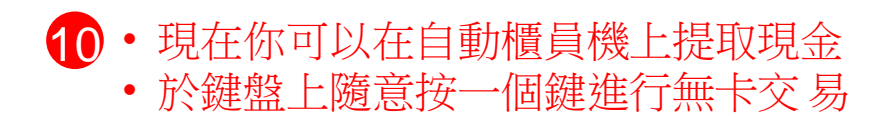

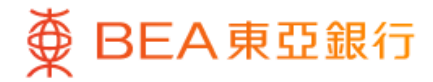

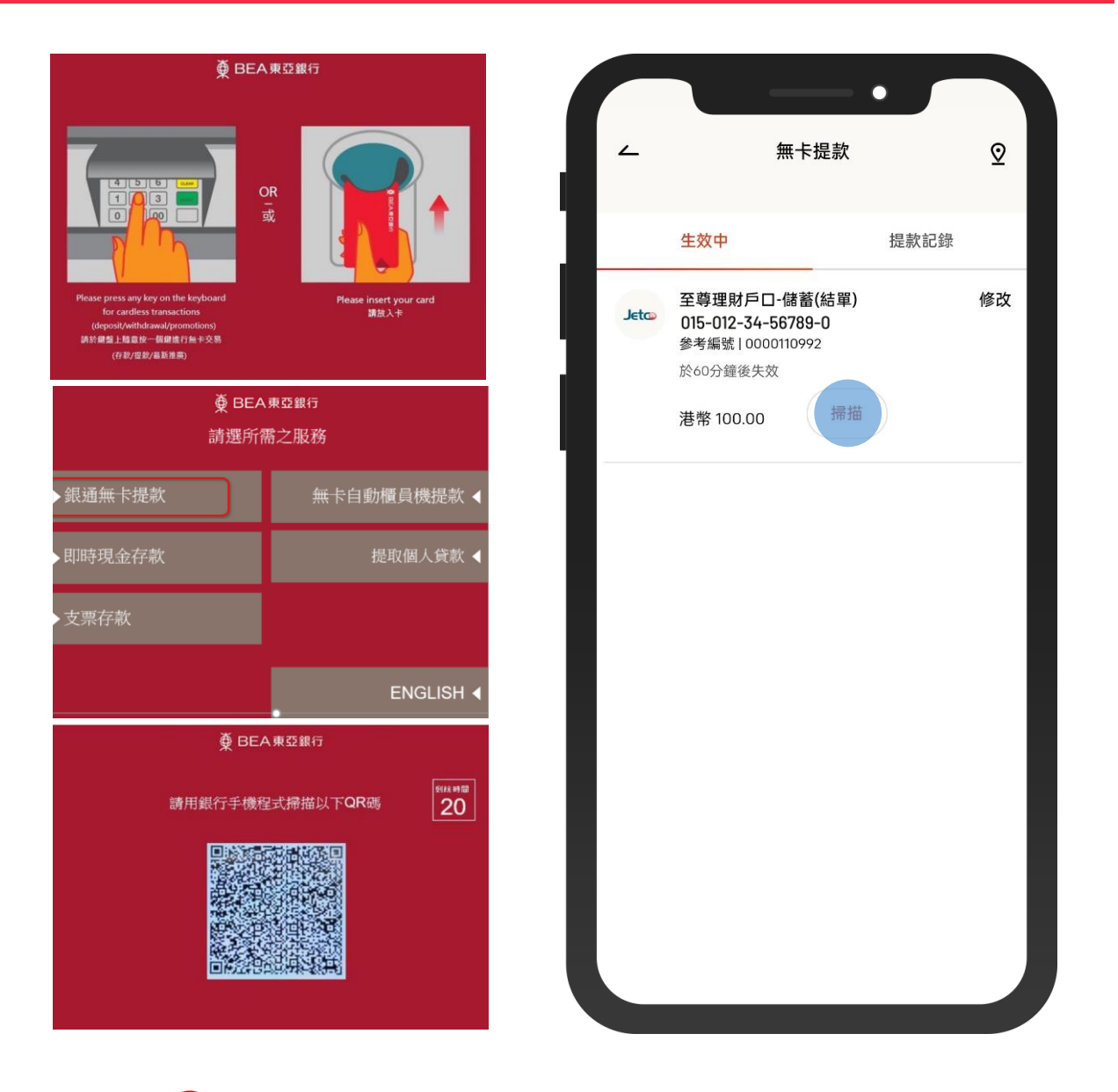

- 11 · 選擇「銀通無卡提款」 使用東亞手機銀行掃描 QR 碼
  - 提取指定現金